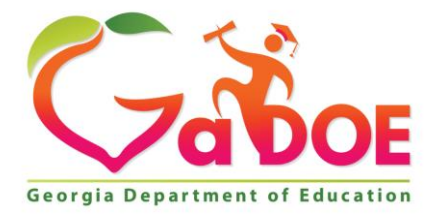

Richard Woods, Georgia's School Superintendent "Educating Georgia's Future"

#### GEORGIA DEPARTMENT OF EDUCATION OFFICE OF THE STATE SUPERINTENDENT OF SCHOOLS TWIN TOWERS EAST ATLANTA, GA 30034-5001

**TELEPHONE: (800) 869 - 1011** 

FAX: (404) 651-5006

http://www.gadoe.org/

#### MEMORANDUM

**TO:** PCGenesis System Administrators

**FROM:** Steven Roache, Senior Information Systems Manager

#### SUBJECT: Release 17.01.00 – Miscellaneous Updates / Installation Instructions

This document contains the PCGenesis software release overview and installation instructions for *Release 17.01.00*.

PCGenesis supporting documentation is provided at:

http://www.gadoe.org/Technology-Services/PCGenesis/Pages/default.aspx

### March, 2017 Payroll Completion Instructions

#### Install this release <u>after</u> completing the March 2017 payroll(s). Install this release <u>before</u> executing F4 – Calculate Payroll and Update YTD for the April 2017 payroll.

#### A New PCGenesis User List Has Been Created

The Georgia Department of Education has created a new user list for PCGenesis. PCGenesis users can join the list by sending a blank e-mail to:

join-pcgenesis@list.doe.k12.ga.us

After joining the PCGenesis user list, users can take advantage of discussion forums by sending e-mails to:

#### pcgenesis@list.doe.k12.ga.us

An e-mail sent to <u>pcgenesis@list.doe.k12.ga.us</u> will broadcast the e-mail to all PCGenesis users enrolled in the group. Those PCGenesis districts and RESAs that join the user list will be able to share ideas, discuss problems, and have many more resources available for gaining insight into PCGenesis operations. Join today!

> Georgia Department of Education Richard Woods, State School Superintendent March 24, 2017 • 3:20 PM • Page 1 of 28 All Rights Reserved.

### Contents

| Section A: Overview of Release                                                                                                    | 3                    |
|----------------------------------------------------------------------------------------------------|----------------------|
| A1. PCGenesis System Enhancements                                                                                                    | 3                    |
| A1.1. PCGenesis Compatibility Issues – Windows Server 2000                                                                                                    | 3                    |
| A1.2. Recomplet Programs to Where Pocus® Runtime 10.0.1 – work in Progress                                                                                                    | 5                    |
| <ul> <li>A2.1. GHI Export File (AUF) for State Health Benefits</li></ul>                                                                                                    |                      |
| A3. Financial Accounting and Reporting (FAR) System                                                                                                    | 13                   |
| <ul> <li>A3.1. DE Form 0396-150 (Consolidated Fund) Report</li> <li>A3.2. Print Open/Selected Payables Report – New Export Option</li> <li>A3.3. Print Open Receivables Report – New Export Option</li> <li>A3.4. Update Vendors with Employee Information</li> </ul> | 13<br>14<br>15<br>15 |
| A4. Personnel System                                                                                                    | 16                   |
| A4.1. Update/Display Affordable Care Act (ACA) Dependent Data<br>A4.2. Enhanced Substitute Pay and Employee Leave – Post Leave Input Data                                                                                                    | 16<br>17             |
| A5. PCGenesis Budget System                                                                                                    | 18                   |
| A5.1. PCGenesis Budgeting System Overview<br>A5.2. Create SANDBOX Reports and CSV External File for Budget Load                                                                                                    |                      |
| A6. Certified/Classified Personnel Information (CPI) System                                                                                                    | 20                   |
| A6.1. Print Certified/Classified Employee Error List                                                                                                    | 20                   |
| Section B: Installation Instructions for Release 17.01.00 Software                                                                                                    | 21                   |
| B1. Perform a PCGenesis Full Backup                                                                                                    | 21                   |
| B2. Install PCGenesis Release 17.01.00                                                                                                    | 22                   |
| B3. Verify Release 17.01.00 Was Successfully Installed                                                                                                    |                      |
| B4. Perform a PCGenesis Full Backup After Release 17.01.00 is Installed                                                                                                    |                      |

# Section A: Overview of Release

# A1. PCGenesis System Enhancements

## A1.1. PCGenesis Compatibility Issues – Windows Server 2000

This is an important announcement concerning PCGenesis compatibility with the Windows Server operating system. As of March 31, 2017, PCGenesis will no longer support the Windows Server 2000 operating system, or any earlier operating systems.

With PCGenesis release 16.03.00 (delivered September 30, 2016) the PCGenesis Development Team announced a major upgrade of the Micro Focus® runtime software. The GaDOE purchased the latest Micro Focus® AcuCobol runtime software for all PCGenesis school districts and RESAs, spending approximately, \$75,000 to obtain the new software, a significant investment into the future of PCGenesis.

The new AcuCobol Extend 10.0.1 runtime software allows PCG to run on the newest Microsoft operating systems, including Windows 10 for workstations and Windows Server 2012 and 2016 for servers. This upgrade will extend the life of PCG for at least the next 5 to 10 years, and PCG will now have access to the latest tools and features of Extend 10.0.1, including new and better graphical user interfaces.

### NOTE: Windows Server 2012 and Windows Server 2016 are now supported!!!!! NOTE: Workstation Windows 8 and Windows 10 are now supported!!!!!

**PCGenesis will continue to support Windows Server 2003 and Windows Server 2008 until further notice**. Server 2008 R2 64 bit and Windows 7 pro 64 bit have been successfully installed in a number of PCGenesis sites and are strongly recommended.

# A1.2. Recompile Programs to Micro Focus® Runtime 10.0.1 – Work in Progress

The PCGenesis development team has been working on a number of fronts to bring PCGenesis software up to more modern standards. This effort includes upgrading the runtime software and was completed with Release 16.03.00 which was sent out on September 30th, 2016. This step replaced the directory **K:\ACUCBL**.

The <u>next</u> step in the modernization effort includes recompiling all PCGenesis programs. Most of these updates will take place "behind the scenes" and users might not be aware of the changes, however a lot of effort is required to complete the upgrade. The recompile will mean that all modules in **K:\SYSTEM** and **K:\UNIACU\SHELL** will be replaced. Replacing these directories requires extensive quality assurance testing to make sure all PCG processes continue to work as expected. We must test on all old and new Windows Server operating system versions. We hope to release these updates in the June to September timeframe.

Georgia Department of Education Richard Woods, State School Superintendent March 24, 2017 • 3:20 PM • Page 3 of 28 All Rights Reserved. The PCGenesis development team is also researching an upgrade of the PCGenesis Print Queue software. This will require another significant investment by the Georgia Department of Education and could cost between \$15,000 and \$25,000 to provide the latest, greatest print queue software for PCGenesis users.

Georgia Department of Education Richard Woods, State School Superintendent March 24, 2017 • 3:20 PM • Page 4 of 28 All Rights Reserved.

# A2. Payroll System

# A2.1. GHI Export File (AUF) for State Health Benefits

PCGenesis has added support for new fields required by SHBP for the *AUF File* option of the *GHI Export File for State Health Benefits* (F2, F5, F3) function. Enhancements are being made to the *AUF File* to facilitate summer transfers for SHBP processing.

SHBP has dictated these changes in order to improve the Summer Transfer Process for Boards of Education (BOE), which SHBP hopes to roll out on **May 1, 2017**. The new Summer Transfer Process will be similar to last year's process, but with some key improvements:

- Summer Transfer Period that allows BOEs to process transfers for employees with Hire Dates between May 1 and October 31 as Summer Transfers when the new **BOE Coverage Start Date** field is populated;
- **BOE Coverage End Date** (BCED) field that will allow Payroll Locations to end a transferring employee's coverage on the last day of the month selected by a BOE without the date rolling forward an additional month, regardless of the **Date of Last Deduction**;
- **BOE Coverage Start Date** (BCSD) field that will allow Payroll Locations to start a transferring employee's coverage on the exact date selected by the BOE without the date rolling forward an additional month;
- Future Terminations of Transferred Employees will no longer cancel a transferring employee's coverage after he or she has transferred to a New Payroll Location;
- Employee Profile Page that allows BOEs to view an Employee's Employee Profile Page once the Payroll Location submits its AUF File and ADP uploads it in the system. The Employee Profile Page will display a transferring employee's coverage end date (BCED) populated by their Old Payroll Location and a coverage start date (BCSD) populated by their New Payroll Location; and
- New Hire Programming that recognizes the difference in a New Hire vs. a Transfer, even if a BOE mistakenly populates the Summer Transfer fields (i.e., BCED and BCSD).

The *AUF Files* are taken directly from the *Multi-Purpose Payroll Interface (MPPI) File Layout* used by payroll locations to submit employee data and updates. The following fields and their positions on the *MPPI File Layout* are now activated for employee transfers submitted via *AUF* by the payroll locations. The **GHI Coverage Start Date** and the **GHI Coverage End Date** fields on the *Add New Employee* (F2, F2, F1) screen are reported on the *AUF file*, as shown below.

| Activated MPPI<br>Field                   | Position on<br>MPPI Layout | Position Date<br>Format | Description                                                                                                    |
|-------------------------------------------|----------------------------|-------------------------|----------------------------------------------------------------------------------------------------|
| Board of Education<br>Coverage Start Date | 392                        | CCYYMMDD                | The date the employee's benefit coverage starts at the employing agency.                                                                                                    |
|                                           |                            |                         | This field should only be used for summer<br>transfers from May 1 through October 31.<br>During this timeframe, the date provided in this<br>field will be used to replace the hire date when<br>determining the benefit start date in the ADP<br>system.<br>This field should only be used by BOEs. State |
|                                           |                            |                         | agencies should keep this field blank.                                                                                                    |
| Board of Education<br>Coverage End Date   | 400                        | CCYYMMDD                | The date the employee's benefit coverage ends at the employing agency.                                                                                                    |
|                                           |                            |                         | This date should always be the last day of the month. Any dates other than the last day of the month will be rolled to the last day of the month. (Example: 8/15 will be 8/31).                                                                                                    |
|                                           |                            |                         | The date provided in this field will be used to<br>replace the Last Deduction Date when<br>determining the benefit end date in the ADP<br>system.                                                                                                    |
|                                           |                            |                         | This field should only be used by BOEs. State agencies should keep this field blank.                                                                                                    |

# A2.2. GHI Change File (AUF) for State Health Benefits

Enhancements are being made to the *GHI Change File for State Health Benefits* screen (F2, F5, F4) screen to facilitate summer transfers for SHBP processing. The name of the 'GHI 1<sup>st</sup> Deduction Date' field has been changed to the **GHI Coverage Start Date**, per the instructions from the SHBP. The **GHI Coverage Start Date** field is <u>optional</u> on the *GHI Change File* screen, and can only be entered if the **GHI Eligible Flag** is 'Y'. Per SHBP, the **GHI Coverage Start Date** field should only be used for employees who are school district <u>transfers</u> between the dates of May 1 and October 31.

Please note the new **BOE Coverage Start Date** (BCSD) field should only be used during the Summer Transfer Period. The **BOE Coverage End Date** (BCED) field can be used during any period.

| PCG Dist=8991 Rel=16.02.00 09/12/2016 F                     | CW 001 SV C:\DEVSYS C:\SECOND                                  | WHITE                                                                                         |
|-------------------------------------------------------------|----------------------------------------------------------------|-----------------------------------------------------------------------------------------------|
| Create GHJ                                                  | AUF Record to Export to State                                  | PAYPE275<br>Health                                                                            |
| Emp. no. 87893 AB4EY, LE4NARDO                              | SSN 899 18 7893                                                | Status A Active                                                                               |
| GHI Change Code 🔤                                           | Select NEMP or HACA or Terminal                                | tion Code for this process                                                                    |
| GHI 1ST Day Worked                                          | DCSD, KI<br>Hire/ReHire/New Eligibility Date                   | LOD, LOFF, RETR, TACA, or TERM<br>e - Required for NEMP. HACA                                 |
| GHI 1st Deduct Date                                         | GHI 1st Deduction Date                                         | - Required For NEMP, HACA                                                                     |
| GHI Final Ded Date<br>GHI Coverage End<br>GHI Date of Death | Final Deduction Date<br>GHI Coverage End Date<br>Date of Death | - Required for Any Termination<br>- Required for Any Termination<br>- Required for DCSD, KLOD |
| NOTE: This Record Will Be Incl                              | uded in the 'GHI Export File fo                                | r State Health Benefits'                                                                      |
| This Process Dec                                            | NOT CHANCE Employed Boxcoppel                                  | Information                                                                                   |
| **** Curre                                                  | nt Employee Personnel Information                              | 111FOFMALLON<br>DN ****                                                                       |
| Sex Code F Mar Stat M Pay                                   | Loc 6790 Location 006790                                       | Class 9 CLERICAL                                                                              |
| GHI Eligible? Y<br>Participate in GHI? Y                    | GHI Option B3 BCBS BRONZE<br>GHI Tier 96 FAMILY                | Birth Date 6/01/1966<br>Hire Date 11/01/1995                                                  |
| CHI 1ST Day Worked 11/15/1995                               | CHI Final Ded Dt                                               | Rehire Date<br>Date of Death                                                                  |
| GHI 1st Deduct Date 12/01/1995                              | GHI Coverage End                                               |                                                                                               |
|                                                             |                                                                | Term Reason                                                                                   |
|                                                             |                                                                |                                                                                               |
| Enter=Validate, F8=Create Record,                           | F16=Return, F28=Help                                           | 16.03.00                                                                                      |
|                                                             | F8 WELL Help                                                   |                                                                                               |

# A2.3. Add New Employee

Enhancements are being made to the *Add New Employee* (F2, F2, F1) screen to facilitate summer transfers for SHBP processing. A new field has been added to the screen called **GHI BOE Transfer**. The **GHI BOE Transfer** field indicates whether or not the employee transferred from another school district. Valid values for the field are Yes (Y), No (N) and "Don't know" (D). This field is mostly informational; however, this data should be discovered from the employee so that SHBP benefits are transferred to the new school district correctly. If the **GHI BOE Transfer** field is set to 'Y', but a **GHI Coverage Start Date** has not been entered, a <u>warning</u> message will be displayed as shown below.

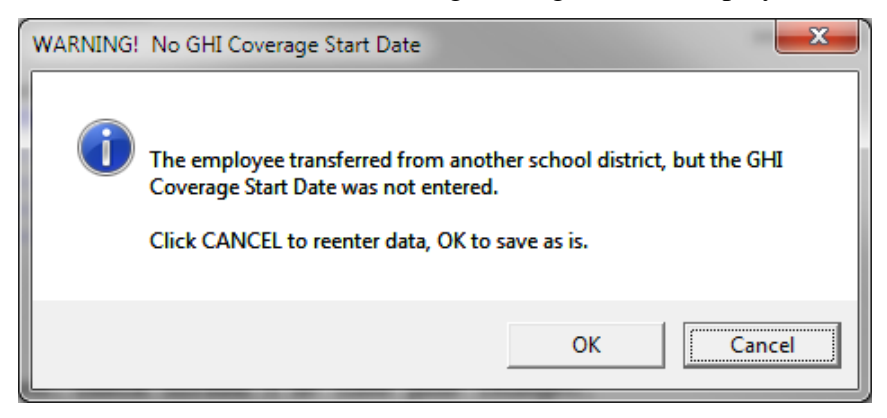

Other changes have also been made to the *Add New Employee* (F2, F2, F1) screen to facilitate summer transfers for SHBP processing. The name of the 'GHI 1<sup>st</sup> Deduction Date' field has been changed to the **GHI Coverage Start Date**, per the instructions from the SHBP. The **GHI Coverage Start Date** field is <u>optional</u> on the *Add New Employee* screen, and can only be entered if the **GHI Eligible Flag** is '**Y**'. Per SHBP, the **GHI Coverage Start Date** field should only be used for employees who are school district transfers between the dates of May 1 and October 31.

Please note the new **BOE Coverage Start Date** (BCSD) field should only be used during the Summer Transfer Period. The **BOE Coverage End Date** (BCED) field can be used during any period.

| PCG Dist=8991 Rel=17.01.00 03/10/2017 PCW 001 SV C:\DEVSYS C:\SECOND                                                                                                    | WHITE X                                                                                                    |  |  |  |  |  |
|----------------------------------------------------------------------------------------------------|----------------------------------------------------------------------------------------------------|--|--|--|--|--|
| Add New Employee Status A Active HUDDLE, DEBRA H                                                                                                    | PAY01                                                                                                    |  |  |  |  |  |
| Emp. no. 78770Pay Loc 1011JASPER COUNTY HIGH BClassSex CodeFWork Loc 1011JASPER COUNTY HIGH BJobMar StatSSSN 777 55 4444EEO-5 JobEthnic                                                                                                    | s 1 CLASSROOM TEACHERS<br><u>1</u> TEACHER K<br><u>000</u> Undefined<br><u>2</u> WHITE<br>EFO-5 and CPI Ethnic/Pace                                                                                                    |  |  |  |  |  |
| NAME First <u>DEBRA</u> Middle <u>H</u><br>Last <u>HUDDLE</u> Suffix <u>Prefix MS.</u>                                                                                                    | Hispanic/Latino Ethnicity?<br>C Yes® No<br>Race (Select all that apply)<br>C Yes® No @ Indian Olaskan                                                                                                    |  |  |  |  |  |
| Address     1     WEST FIRST STREET     Certificate Type       Address L2     APARTMENT 12     CS1 Job (from CPI)       City/State     ATLANTA     , GA       Zip Code     30000     County 000       Phone     (_44)455-6666     Substitute rank       Hours Per Day     Set                                                                                                    | C Yes <sup>©</sup> No Black<br><u>900</u> <sup>©</sup> Yes <sup>©</sup> No White<br>Y C Yes <sup>©</sup> No Asian<br>Y C Yes <sup>©</sup> No Hawaiian Pacific<br>2<br>8.000                                                                                                    |  |  |  |  |  |
| Birth Date         11/01/1961         Pens Eliq Date         1/01/2017         TRS           Hire Date           GHI Eligible ?         Y         Part         Part           Rehire Date          GHI BOE Trans?         Y         GHI GHI State         GHI           Term Date          GHI Overage Start         16/01/2017         GHI         GHI           Term Reason          GHI Coverage Start         16/01/2017         GHI | DOE Paid ERCON ? _<br>ticipate in GHI ? Y<br>Option <u>B6</u> BCBS HMO<br>Tier <u>10</u> SINGLE<br>Ded Cd <u>9</u>                                                                                                    |  |  |  |  |  |
| ***** TAX DATA *****<br>Federal: Mar Stat <u>S</u> Exempt <u>1</u> Withholding Code <u>0</u> Amt/% <u>.00</u><br>State: Mar Stat <u>B</u> Allowance Mar <u>1</u> Dep <u>1</u> Withholding Code <u>0</u> Amt/% <u>.00</u>                                                                                                    |                                                                                                    |  |  |  |  |  |
| Tax Switches: Fed Y State Y FICA Y Pension Y<br>Validations passed. Check screen 2 or save your changes.                                                                                                    |                                                                                                    |  |  |  |  |  |
|                                                                                                    | Image: prise state state |  |  |  |  |  |

### A2.4. Import New Employees – Batch Mode

The *Import New Employees – Batch Mode* (F2, F13, F8, F9) option on the *Payroll Export/Import Menu* has been updated to import the required **Hours Per Day** field. The **BOE Transfer** field has also been added to the new hire import processes. Two updated templates have been added to the PCGenesis documentation website, and payroll administrators should be sure to download the most up-to-date templates from the website before using the *Import New Employees* option. The updated templates are the *PCGenesis New Single Employee Template* and the *PCGenesis New Multiple Employees Template* and are located at the website below:

http://www.gadoe.org/Technology-Services/PCGenesis/Pages/Payroll-System-Operations-Guide.aspx

When the user enters the *Import New Employees – Batch Mode* process, a screen is presented with the following two options:

| Import File Ty | ıpe? ⊙ | Muliple Files, | One Employee    | Per File |
|----------------|--------|----------------|-----------------|----------|
|                | 0      | One File, Mul  | tiple Employees | :        |

The new hire import process will facilitate gathering employee information from multiple departments and/or schools into Microsoft® Excel Spreadsheets/Workbooks which can then be loaded into the PCGenesis system either individually, or in batch mode. Three methods are now offered for importing new employee data:

1. Users will be able to use the PCG\_New\_One\_Employee.xlsx template in the creation of new

employees through the *Add New Employee* (F2, F2, F1) on-line screen. Users may select  $\mathbf{F1}$  **F17** (Import new employee data) to import the data from a comma-delimited file. If the import is successful, the import data will be displayed on the *New Employee* screen, and the payroll administrator will be able to finish editing and adding the employee data.

2. A batch process has been provided which loads multiple employee import files at the same time. This process will read a <u>directory</u> which contains multiple single-employee import files, and import all of the individual files at once. The *Import New Employees – Batch Mode* (F2, F13, F8, F9) option will be available from the *Special Functions Menu*, and the *Payroll Export/Import Menu*. The user will be able to run this process in trial mode or final mode. The process will create new employees for everything that passes edits, and will bypass any files which contain errors. Three reports are produced from the batch process: one report listing the valid employees, one report listing the employee files with errors, and a summary report which displays the results for each file.

3. A new batch process has been added which loads multiple employees from <u>one</u> file. The new *Import New Employees – Batch Mode* (F2, F13, F8, F9) option will be available from the *Special Functions Menu*, and the *Payroll Export/Import Menu*. The user will be able to run this process in trial mode or final mode. The process creates new employees when all data passes the edits, and no errors exist.

## A2.5. Update/Display Personnel Data

A new field has been added to the *Update/Display Personnel Dat*a screen (F2, F2). The **GHI BOE Transfer** field has been added to the *Update/Display Personnel Dat*a screen, and the name of the 'GHI 1<sup>st</sup> Deduction Date' field has been changed to the **GHI Coverage Start Date**. The **GHI BOE Transfer** field indicates whether or not the employee transferred from another school district. Valid values for the field are Yes (**Y**), No (**N**) and "Don't know" (**D**).

### A2.6. Payroll Reports

The report headings for some reports produced from the *Payroll Check & Direct Deposit Menu* (F2, F3) are now standardized so that the left margin of each report clearly identifies both the **Report ID** and the **Period End Date** of the report. This gives the payroll reports a more uniform appearance. The listing below identifies the affected reports, and illustrates the new heading format for the Payroll Reports.

| REPORT ID:<br>PERIOD END: | PAYR-LVRESUM2<br>01/30/2017 | EMPLOYEE LEAVE SUMMARY REPORT - CURRENT LEAVE DATA ONLY<br>SORTED BY EMP. Name, Ly Type, Ly Reas<br>PLAN YEAR - 2017 | PAGE: 1<br>REPORT DATE: 02/09/2017<br>REPORT TIME: 11:36 |
|---------------------------|-----------------------------|----------------------------------------------------------------------------------------------------|----------------------------------------------------------|
| REPORT ID:<br>PERIOD END: | PAYR-LVREDTL3<br>01/30/2017 | EMPLOYEE LEAVE DETAIL REPORT - CURRENT LEAVE DATA ONLY<br>SORTED BY Emp. Name, Ly Type, Ly Date<br>PLAN YEAR - 2017  | PAGE: 1<br>REPORT DATE: 02/09/2017<br>REPORT TIME: 13:15 |
| REPORT ID:<br>PERIOD END: | PAYR-LVRSDTL2<br>01/30/2017 | SUBSTITUTE LEAVE DETAIL REPORT - CURRENT LEAVE DATA ONLY<br>SORTED BY Sub Name, Ly Date<br>PLAN YEAR - 2017          | PAGE: 1<br>REPORT DATE: 02/09/2017<br>REPORT TIME: 14:29 |
| REPORT ID:                | PAYR-LVRSBAL2               | PAYROLL BALANCE *** PRELIMINARY - LOCATION WITHIN CLASS                                                              | PAGE: 1                                                  |
| PERIOD END:               | 01/30/2017                  |                                                                                                    | REPORT DATE: 02/10/2017                                  |
| REPORT ID:                | PAYR-LVRSACT2               | SUBSTITUTE PAY REPORT - SMITH CITY BOARD OF EDUCATION                                                                | PAGE: 1                                                  |
| PERIOD END:               | 01/30/2017                  | ** ACCOUNT NUMBER, EMPLOYEE NAME SEQUENCE **                                                                         | REPORT DATE: 02/10/2017                                  |
| REPORT ID:                | PAYR-PAY20-GROS             | PAYROLL GROSS PAY DISTRIBUTION FOR 01/30/17                                                                          | PAGE: 1                                                  |
| PERIOD END:               | 01/30/2017                  |                                                                                                    | REPORT DATE: 02/13/2017                                  |
| REPORT ID:                | PAYR-PAY20-BENE             | PAYROLL EMPLOYER BENEFIT DISTRIBUTION FOR 01/30/17                                                                   | PAGE: 1                                                  |
| PERIOD END:               | 01/30/2017                  |                                                                                                    | REPORT DATE: 02/13/2017                                  |
| REPORT ID:                | PAYR-PAY20EMP               | PAYROLL GROSS PAY DISTRIBUTION FOR 01/30/17                                                                          | PAGE: 1                                                  |
| PERIOD END:               | 01/30/2017                  |                                                                                                    | REPORT DATE: 02/13/2017                                  |
| REPORT ID:                | PAYR-PAYPR103               | PAYROLL EMPLOYER BENEFIT DISTRIBUTION BY EMPLOYEE FOR 01/30/17                                                       | PAGE: 1                                                  |
| PERIOD END:               | 01/30/2017                  |                                                                                                    | REPORT DATE: 02/13/2017                                  |
| REPORT ID:                | PAYR-PAYDR102               | PAYROLL Distribution of Benefits                                                                                     | PAGE: 1                                                  |
| PERIOD END:               | 01/30/2017                  | Detail Items by Account for Period 01/30/2017 REPOR                                                                  | RT DATE: 02/13/2017 14:20                                |
| REPORT ID:                | PAYR-PAYDR100               | PAYROLL EMPLOYER DEDUCTION CONTRIBUTION REPORT                                                                       | PAGE: 1                                                  |
| PERIOD END:               | 01/30/2017                  | BY ACCOUNT FOR 01/30/17                                                                                              | REPORT DATE: 02/13/2017                                  |
| REPORT ID:                | PAYR-PAYDR101               | PAYROLL EMPLOYER DEDUCTION CONTRIBUTION REPORT                                                                       | PAGE: 1                                                  |
| PERIOD END:               | 01/30/2017                  | BY EMPLOYEE FOR 01/30/17                                                                                             | REPORT DATE: 02/13/2017                                  |

Georgia Department of Education Richard Woods, State School Superintendent March 24, 2017 • 3:20 PM • Page 11 of 28 All Rights Reserved.

### A2.7. Print Earnings History Report

A problem has been corrected with the *Print Earnings History Report* (F2, F10, F3). Before, employer amounts on <u>voided</u> checks were not adding into the report totals correctly. This problem has been corrected. The *Print Earnings History Report* has been enhanced to print the employer deduction <u>totals</u> on the report. This will facilitate balancing the employer deduction amounts for an employee.

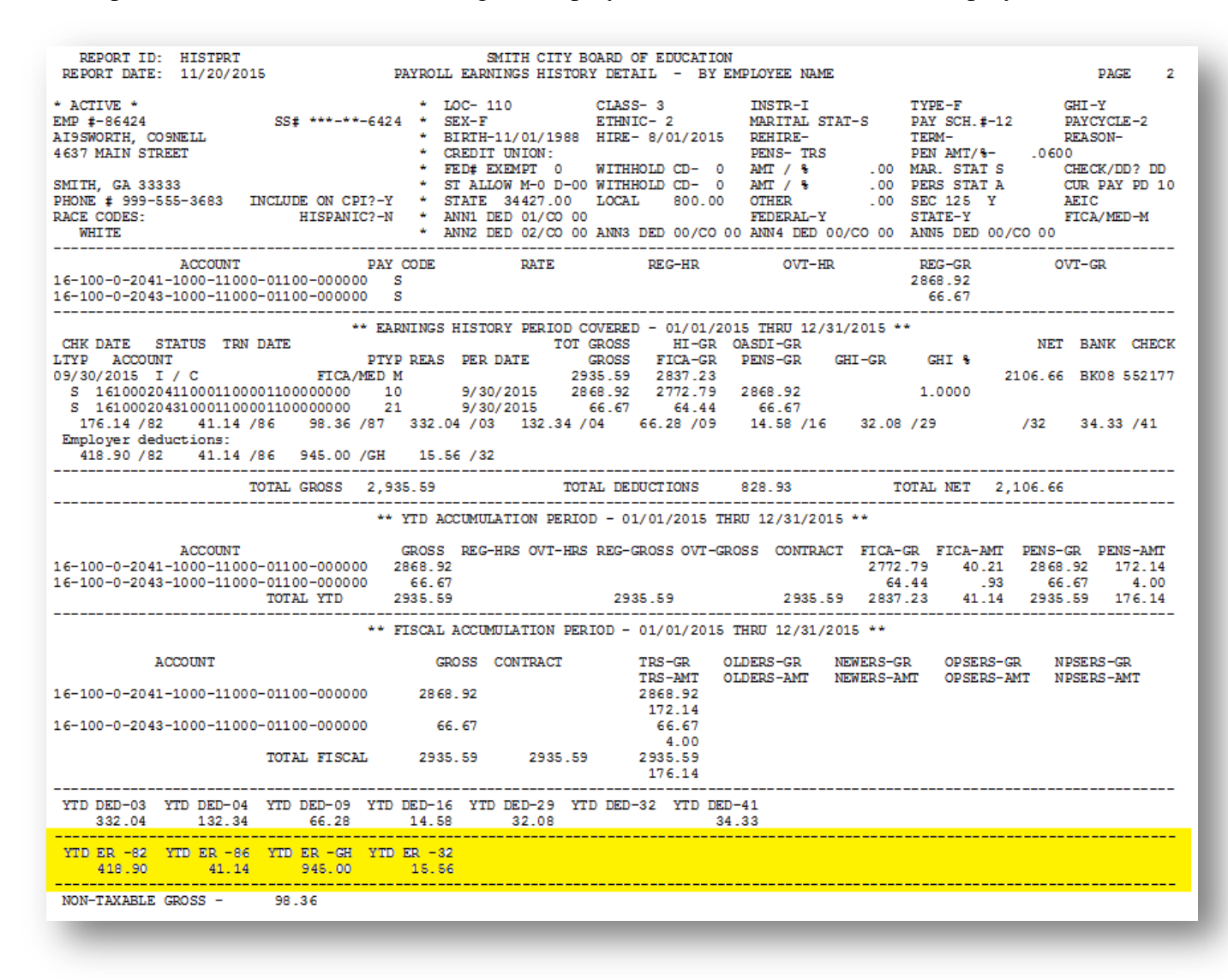

## A2.8. Void/Add Check to Direct Deposit Bank – Deleted from Menu

The *Void/Add Check to Direct Deposit Bank* option has been removed from the *Check/Direct Deposit Void/Add Procedure Menu* (F2, F3, F6) and the *Manual/Void Check & Direct Deposit Menu* (F2, F3, F9). The ability to void or add a physical, printed check for a direct deposit bank is obsolete, and was a confusing option to have on the payroll menus.

Georgia Department of Education Richard Woods, State School Superintendent March 24, 2017 • 3:20 PM • Page 12 of 28 All Rights Reserved.

# A3. Financial Accounting and Reporting (FAR) System

## A3.1. DE Form 0396-150 (Consolidated Fund) Report

A new report has been added to the *List Summary & Current Month Detail (including DE Form 0396) Menu* (F1, F9, F17). A new *DE Form 0396-150 (Consolidated Fund)* report has been added to the Financial Monthly Reports, as shown below.

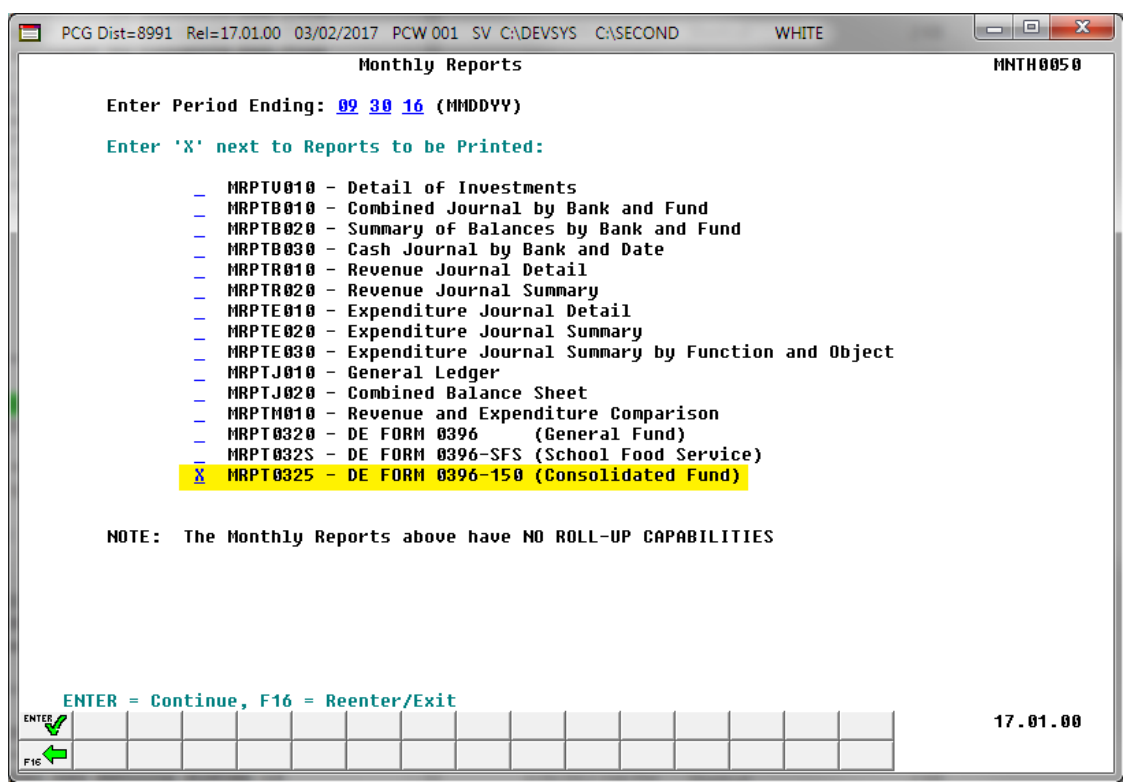

The new *DE Form 0396-150* report summarizes information for the Consolidated fund **150**, and is presented in the same format as the *DE Form 0396* for the General Fund. The new *DE Form 0396-150* facilitates reporting when a deficit is present in the Consolidated fund.

An example of the *DE Form 0396-150* is shown below.

| EPO         | RT ID: MRPT0320<br>D END: 09/30/2016            | CONSOLI F<br>CONSOLI F       | UND FISCAL YEAR-TO-DATE RE<br>UND REVENUES                  | PORT            | PAG                                         |
|-------------|-------------------------------------------------|------------------------------|-------------------------------------------------------------|-----------------|---------------------------------------------|
|             |                                                 | BEGINNING JULY 1             | , 2016 THROUGH THE END OF                                   | SEPTEMBER, 2016 |                                             |
|             |                                                 | 25.00 PE                     | RCENT OF FISCAL YEAR COMPL                                  | ETE             |                                             |
|             |                                                 | SCHOOL SYSTE                 | M: SMITH CITY BOARD OF EDU                                  | CATION          |                                             |
| !<br>!<br>! | DESCRIPTION                                     | !<br>!<br>! ITEM<br>! NUMBER | ! ! 03 MONTHS/FY 17 !<br>! ACTUAL !<br>! (GENERAL LEDGER) ! | 17 FY BUDGET    | PERCENT<br>(COL. 3<br>DIVIDED<br>BY COL. 4) |
| 1           | (1)                                             | ! (2)                        | !!<br>! (3) !                                               | (4)             | (5)                                         |
| 1           | REVENUES:                                       | !<br>!                       | !!<br>!                                                     |                 | !<br>!                                      |
| 1           | LOCAL ADVALOREM TAXES                           | 1110                         | 0.00                                                        | 0.00            | 0.00%                                       |
| 1           | OTHER TAXES                                     | !<br>!<br>! 1111/1190        | <br>                                                        | 0.00            | 0.00%                                       |
| 1           | LOCAL (OTHER)                                   | !<br>! 1220/1995             | ! !<br>! 0.00 !                                             | 0.00            | 0.00%                                       |
| 1           | STATE AND LOCAL (QBE)                           | !<br>! 3120/3125             | !                                                           | 0.00            | 0.00%                                       |
| 1           | QBE CONTRA ACCOUNT<br>(LOCAL FAIR SHARE)(DEBIT) | !<br>! 3140                  | . 0.00 !                                                    | 0.00            | 0.00%                                       |
| 1           | STATE (OTHER)                                   | !<br>! 3200/3995             | ! ! 0.00 !                                                  | 0.00            | ! 0.00%                                     |
| 1           | FEDERAL<br>(DIRECT CATEGORICAL)                 | !<br>! 4300/4399             | !                                                           | 0.00            | 0.00%                                       |
| 1           | FEDERAL GRANTS<br>THROUGH GA DEPT OF EDUC       | !<br>! 4520                  | !<br>! 0.00 !                                               | 0.00            | 0.00%                                       |
| 1           | ARRA<br>OTHER FEDERAL GRANTS<br>THROUGH GDOE    | !<br>!<br>! 4521             | 0.00                                                        | 0.00            | 0.00%                                       |
| 1           | FEDERAL (OTHER)                                 | !<br>!<br>! 4530             | 0.00                                                        | 0.00            | 0.00%                                       |
| 1           | FEDERAL (PL 81-874)                             | !<br>!<br>! 4820             | 0.00                                                        | 0.00            | 0.00%                                       |
| 1           |                                                 |                              |                                                             |                 |                                             |

DE Form 0396-150 for the Consolidated Fund

### A3.2. Print Open/Selected Payables Report – New Export Option

The *Print Open Payables Report* function (F1, F3, F9) and the *Print Selected Payables Report* function (F1, F4, F4) now allow the option of producing a comma separated export file (.csv file) in addition to the printed report. The export file contains the same information that prints on the report, but puts the data into a data file. This allows users to perform data analysis on the payables data by using spreadsheet capabilities. Producing the export file is optional, but the report will always be produced.

Georgia Department of Education Richard Woods, State School Superintendent March 24, 2017 • 3:20 PM • Page 14 of 28 All Rights Reserved.

### A3.3. Print Open Receivables Report – New Export Option

The *Print Open Receivables Report* function (F1, F6, F9) now allows the option of producing a comma separated export file (.csv file) in addition to the printed report. The export file contains the same information that prints on the report, but puts the data into a data file. This allows users to perform data analysis on the receivables data by using spreadsheet capabilities. Producing the export file is optional, but the report will always be produced.

### A3.4. Update Vendors with Employee Information

A new option has been added to the *Vendor Master Menu*. The new *Update Vendors with Employee Information* function (F1, F14, F2) provides a process that will scan the *Vendor Master File* for employees and identify information on the vendor record that does not match information on the *Payroll Master File* record. The process allows options to either 1) print a report only, or 2) print a report and update the *Vendor Master File* with the payroll data. The following vendor fields will be updated: contact, street address lines, city, state, zip, telephone number, and the name control field. Optionally, the vendor sequence key can also be updated. This new option will facilitate synchronizing the *Vendor Master File* with up-to-date payroll information.

| Ē  | PCG Dist             | =8991         | Rel=17.01.0           | 0 03/10/          | 2017 F  | PCW 001                | SV C:\DE           | VSYS C:          | SECON           | )               | v       | VHITE          | Į         | - 0 X    |
|----|----------------------|---------------|-----------------------|-------------------|---------|------------------------|--------------------|------------------|-----------------|-----------------|---------|----------------|-----------|----------|
| Γ  |                      |               |                       | Update            | Vend    | lors wi                | th Emp]            | oyee I           | nforma          | tion            |         |                |           | PR15RPT1 |
|    |                      |               |                       |                   |         |                        |                    |                  |                 |                 |         |                |           |          |
|    | Undat                | e Ven         | dor Seau              | ence Ke           |         | N                      |                    |                  |                 |                 |         |                |           |          |
|    |                      | 6-1-          |                       |                   | · · · / |                        |                    |                  |                 |                 |         |                |           |          |
|    |                      | 2616          | ct updat              | e optio           | in: e   | • Print n<br>• Drint a | eport only         | undata M         |                 | Cilai           | th ampl | lauga informal | tion      |          |
|    |                      |               |                       |                   |         | o ranco                | shour qun          | upudle ¥         | LHDUN           | File WI         | ar emp  | oyee mituilia  | uun       |          |
|    |                      |               |                       |                   |         |                        |                    |                  |                 |                 |         |                |           |          |
|    | ne +oilo<br>elephone | wing<br>, and | vendor f<br>I name co | ıelds w<br>ntrol. | 0pti    | oe upda<br>ionally     | ced: Co<br>, vendo | ntact,<br>r sequ | stree<br>ence k | et add<br>ey ca | n be    | updated.       | ty, state | , z1p,   |
|    |                      |               |                       |                   |         | -                      |                    |                  |                 | -               |         |                |           |          |
|    |                      |               |                       |                   |         |                        |                    |                  |                 |                 |         |                |           |          |
|    |                      |               |                       |                   |         |                        |                    |                  |                 |                 |         |                |           |          |
|    |                      |               |                       |                   |         |                        |                    |                  |                 |                 |         |                |           |          |
|    |                      |               |                       |                   |         |                        |                    |                  |                 |                 |         |                |           |          |
|    |                      |               |                       |                   |         |                        |                    |                  |                 |                 |         |                |           |          |
|    |                      |               |                       |                   |         |                        |                    |                  |                 |                 |         |                |           |          |
|    |                      |               |                       |                   |         |                        |                    |                  |                 |                 |         |                |           |          |
|    |                      |               |                       |                   |         |                        |                    |                  |                 |                 |         |                |           |          |
|    |                      |               |                       |                   |         |                        |                    |                  |                 |                 |         |                |           |          |
|    |                      |               |                       |                   |         |                        |                    |                  |                 |                 |         |                |           |          |
| EN | TER                  |               |                       |                   | ENT     | ER = C                 | ontinue            | , F16            | = Exit          | Prog            | ram     |                | 1         | 17.01.00 |
|    | ▼<br>.<              |               |                       |                   |         |                        |                    |                  |                 |                 |         |                | -         |          |

Georgia Department of Education Richard Woods, State School Superintendent March 24, 2017 • 3:20 PM • Page 15 of 28 All Rights Reserved.

# A4. Personnel System

# A4.1. Update/Display Affordable Care Act (ACA) Dependent Data

The *Update/Display ACA Dependent Data* (F3, F1, F4) screen has been created to allow entry of the dependent data required for IRS form 1095-C and is shown below. Any full-time employee as defined by ACA legislation must be coded by the payroll administrator in the line items regarding health coverage.

A problem has been corrected with the *Update/Display ACA Dependent Data* screen when two Employee IDs (EMP NO) exist for one Social Security Number. If an ACA record was created for one Employee ID in 2015 (for example, EMP NO = 9506) and then an ACA record was created under the second Employee ID in 2016 (for example, EMP NO = 95061), the program would not write the data for the year 2016 and an error would be displayed. This problem has been corrected.

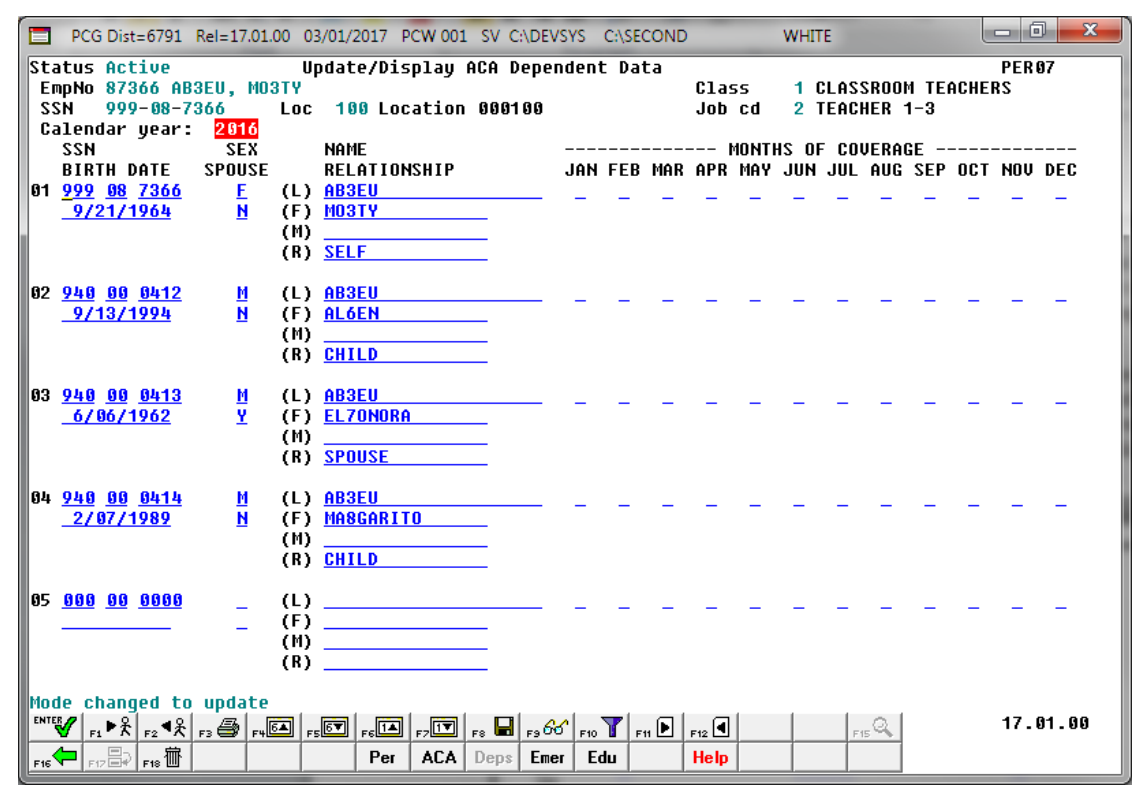

PCGenesis Update/Display ACA Dependent Data Screen

# A4.2. Enhanced Substitute Pay and Employee Leave – Post Leave Input Data

The *Enhanced Substitute Pay and Employee Leave – Post Leave Input Data* (F3, F4, F2, F3) procedure has been updated to allow better recovery when the posting procedure aborts for any reason. Before, if the *Post Leave Input Data* failed in the middle of the process, and if the user tried to post again immediately without restoring SECONDL, partial postings sometimes resulted.

Now the posting procedure updates the Payroll Monitor with each step of the posting process. Then, if posting fails, the user is <u>forced</u> to restore SECONDL to SECOND and cannot proceed without doing so. The '*Post substitute pay and employee leave*' indicator in the Payroll Monitor will be updated with each step of the leave posting process as follows:

| 'Post substitute pay<br>and employee leave'<br>Payroll Monitor Value | Leave Data Status                                                                                                    |
|----------------------------------------------------------------------|----------------------------------------------------------------------------------------------------|
| Ν                                                                    | The Post Leave Input Data process has not started                                                                                                    |
| S                                                                    | The <i>Post Leave Input Data</i> process started, but did not finish.<br>The substitute <i>Gross Pay</i> data has posted, but the <i>Leave History</i> data has <u>not</u> been posted.                                                                   |
| L                                                                    | The <i>Post Leave Input Data</i> process started, but did not finish.<br>The substitute <i>Gross Pay</i> data has posted and the <i>Leave History</i> data has posted, but the <i>Payroll Leave Data</i> (F2, F2, F17) screen has <u>not</u> been posted. |
| Y                                                                    | The <i>Post Leave Input Data</i> has completed successfully.<br>The Payroll Administrator may now continue with the next steps in the payroll cycle.                                                                                                    |

# A5. PCGenesis Budget System

## A5.1. PCGenesis Budgeting System Overview

The Georgia Department of Education (GaDOE) is pleased to announce the distribution of the *PCGenesis Budgeting System* for payroll salaries and employer benefits. This option is available by selecting **F5** (Budget System) from the *Business Applications Master Menu*. The new PCGenesis budgeting system is now available to <u>all</u> PCGenesis users. Using the new budgeting system is <u>optional</u>. Sites may continue to use their existing methods or a third party for budgeting for as long as they like.

|     | PCG Dist=8991            | Rel=14  | .02.00                                           | 06/11                                                       | /2014                                | PCW 001                       | 57 (             | C:\DEVSY          | 5 C: | SECON | D | ٧ | VHITE |   |   |          |
|-----|--------------------------|---------|--------------------------------------------------|-------------------------------------------------------------|--------------------------------------|-------------------------------|------------------|-------------------|------|-------|---|---|-------|---|---|----------|
|     |                          |         |                                                  |                                                             |                                      | Bus                           | iness            | 5 App1:           | icat | ions  |   |   |       |   |   | MASTER   |
|     | FKe                      | y       |                                                  |                                                             |                                      |                               | Mas              | ster M            | enu  |       |   |   |       |   |   |          |
|     | 1<br>2<br>3<br>4<br>5    |         | nancia<br>yroll S<br>rsonn<br>rtified<br>idget S | I Acco<br>Systen<br>el Sys<br>/Class<br><mark>Systen</mark> | unting<br>n<br>.tem<br>.ified F<br>n | & Repo<br><sup>D</sup> ersonn | rting<br>el Info | Systen<br>ormatio | n Sy | stem  |   |   |       |   |   |          |
|     | _30                      | ∐ Sy    | ∕stem ∣                                          | Utilitie                                                    | s                                    |                               |                  |                   |      |       |   |   |       |   |   |          |
|     |                          |         |                                                  |                                                             |                                      |                               |                  | 1                 |      |       |   |   |       | 4 |   |          |
| Mas | ier <sup>User</sup> list |         |                                                  |                                                             |                                      |                               |                  |                   |      |       |   |   |       |   | 1 | 14.02.00 |
| F16 | ⊨ @ 🗃 🖓 or 🗐             | MONITOR | MONITOR                                          |                                                             |                                      |                               |                  |                   |      |       |   |   |       |   |   |          |

PCGenesis Business Applications Menu

The concept of the budgeting system is to create a "playground" or "sandbox" with copies of the appropriate employee and system files so that a site can manipulate salary and benefit data in order to generate a series of budgeting reports, and also to create a .csv external file that will be used for loading the budget on the financial side. By utilizing the concept of a "playground" or "sandbox", users may execute a variety of "what if" scenarios to model various budget outcomes without affecting their "live" payroll files.

A full description of the new PCGenesis Budget System is available on the PCG documentation website located at:

http://www.gadoe.org/Technology-Services/PCGenesis/Pages/Budget-System-Operations-Guide.aspx

Georgia Department of Education Richard Woods, State School Superintendent March 24, 2017 • 3:20 PM • Page 18 of 28 All Rights Reserved.

# A5.2. Create SANDBOX Reports and CSV External File for Budget Load

Several new reports have been added to the *Create SANDBOX Reports and CSV External File for Budget Load* option (F5, F3). Several reports have been added which sort the results by Function and Object to facilitate budgeting. Several new reports showing the annual budget for gross salaries are now available and are sorted by Function and Object. New reports have also been added for the employer benefit distribution which calculates the employer portion of OASDI, Medicare (HI), pension, and Georgia State Health (GHI). The table below shows the list of reports that are now available for gross pay and employer benefits.

| Report ID       | Report Title                                                      | Report Description                                                         |
|-----------------|-------------------------------------------------------------------|----------------------------------------------------------------------------|
| BUDG-PAY20-GROS | BUDGET GROSS PAY DISTRIB BY <b>FUNC &amp; OBJ</b><br>FOR MM/DD/YY | • Breakdown of budget gross pay by GL account number                       |
|                 |                                                                   | • Sorted and totaled by Function and Object                                |
|                 |                                                                   | • New report                                                               |
| BUDG-PAY20-GROS | BUDGET GROSS PAY DISTRIBUTION BY <b>ACCT</b><br>FOR MM/DD/YY      | • Breakdown of budget gross pay by GL account number                       |
|                 |                                                                   | • Sorted and totaled by Program                                            |
|                 |                                                                   | • Existing report                                                          |
| BUDG-PAY20-BENE | BUDGET EMPLOYER BENE DISTRIB BY<br>FUNC/OBJ FOR MM/DD/YY          | • Breakdown of employer benefits by GL account number                      |
|                 |                                                                   | • Sorted by Function and Object and subtotaled by Function                 |
|                 |                                                                   | • New report                                                               |
| BUDG-PAY20-BENE | BUDGET EMPLOYER BENEFIT DISTRIB BY <b>ACCT</b><br>FOR MM/DD/YY    | • Breakdown of employer benefits by GL account number                      |
|                 |                                                                   | • Sorted by Program and subtotaled by Fund                                 |
|                 |                                                                   | • Existing report                                                          |
| BUDG-PAY20EMP   | BUDGET GROSS PAY DIST BY <b>FUNC</b> FOR MM/DD/YY                 | • List of budget gross pay by employee ID broken down by GL account number |
|                 |                                                                   | • Sorted and totaled by Function and Object                                |
|                 |                                                                   | • New report                                                               |
| BUDG-PAY20EMP   | BUDGET EMPLOYER BENEFIT DISTRIBUTION BY EMPLOYEE FOR MM/DD/YY     | • List of budget gross pay by employee ID broken down by GL account number |
|                 |                                                                   | • Sorted and totaled by Program                                            |
|                 |                                                                   | • Existing report                                                          |

Georgia Department of Education Richard Woods, State School Superintendent March 24, 2017 • 3:20 PM • Page 19 of 28 All Rights Reserved.

# **A6.** Certified/Classified Personnel Information (CPI) System A6.1. Print Certified/Classified Employee Error List

The CPI cost basis for certified employees must be greater than zero and less than or equal to 2.0. This edit has been updated for the *Print Certified/Classified Employee Error List* (F4, F7, F6).

Georgia Department of Education Richard Woods, State School Superintendent March 24, 2017 • 3:20 PM • Page 20 of 28 All Rights Reserved.

# Section B: Installation Instructions for Release 17.01.00 Software

# B1. Perform a PCGenesis Full Backup

When the prior evening's backup was successful, and when installing *Release 17.01.00* before performing any work in PCGenesis for the day, proceed to *B2. Install PCGenesis Release*. In addition to its current labeling, also label the prior evening's backup CD/DVD/tape as **"Data Backup Prior to Release 17.01.00**". Continue to use the backup CD/DVD/tape in the normal backup rotation.

| Step | Action                                                                                                    |
|------|----------------------------------------------------------------------------------------------------|
| 1    | Verify all users are logged out of PCGenesis.                                                                                   |
| 2    | Close Uspool at the server.                                                                                                    |
| 3    | Perform a PCG Full Backup to CD or DVD or Tape.                                                                                 |
| 4    | When the PCGenesis backup completes, label the backup CD or DVD or tape <b>"Full System Backup Prior to Release 17.01.00</b> ". |
| 5    | Proceed to B2. Install PCGenesis Release 17.01.00.                                                                              |

# **B2. Install PCGenesis Release 17.01.00**

### FROM THE PCGENESIS SERVER

| Step | Action                                                                                                    |
|------|----------------------------------------------------------------------------------------------------|
| 1    | Verify all users are logged out of PCGenesis.                                                                                                   |
| 2    | Open Windows® Explorer.                                                                                                    |
| 3    | Navigate to the K:\INSTAL directory.                                                                                                    |
| 4    | Verify PCGUNZIP.EXE, RELINSTL.BAT, and INSTLPCG display.                                                                                        |
|      | If PCGUNZIP.EXE and RELINSTL.BAT and INSTLPCG do not display, return to the MyGaDOE Web portal, and detach the files from the Web portal again. |
| 5    | Right-click <b>RELINSTL.BAT</b> and select <i>Run as administrator</i> to perform the installation.                                             |
|      | A status screen will display showing the release steps as they are completed.                                                                   |

A screen will display showing the progress of the installation:

| M | PCG Dist=8991 Current Release 16.04.00 0 03/17/2 | 017                      | 5V 8991 K:\\                                | SECON    | D (Not Respon   | iding)             | _ 🗆 🗵             |
|---|--------------------------------------------------|--------------------------|---------------------------------------------|----------|-----------------|--------------------|-------------------|
|   | Insta                                            | 11 PCGer                 | nesis Releas                                | e        |                 |                    | Inst1PCG          |
|   |                                                  | 17.nn                    | . n n                                       |          |                 |                    |                   |
|   | Installation Action                              |                          | St<br>                                      | atus     |                 |                    |                   |
|   | PCGOS                                            |                          | 2K                                          | 200      | 08              |                    |                   |
|   | PCGTYPE                                          |                          | su                                          |          |                 |                    |                   |
|   | Check Previous Install                           |                          | Co                                          | ntinu    | Je Install      | ation              |                   |
|   | PCGenesis Status                                 |                          | No                                          | Acti     | ive User        |                    |                   |
|   | PCGUnzip                                         | WinZip Se                | elf-Extractor - PC                          | GUNZI    | Р.ехе           | ×                  |                   |
|   | Copy Files                                       | To unzip<br>folder pre   | all files in PCGUNZ<br>ess the Unzip button | P.exe to | o the specified | Unzip              |                   |
|   | Conversion                                       | Unzip to (               | <u>f</u> older:                             |          |                 | Run <u>W</u> inZip |                   |
|   | Finish Installation                              | K:\INST.                 | AL                                          |          | <u>B</u> rowse  | Close              |                   |
|   |                                                  | I <b>⊻</b> <u>O</u> verv | write files without pro                     | ompting  |                 | About              |                   |
|   |                                                  |                          |                                             |          |                 | Help               |                   |
|   |                                                  |                          | Una                                         | ipping L | _VI0100         |                    |                   |
|   | Installation in Process                          |                          |                                             |          |                 |                    | 17 <b>.</b> nn.nn |
|   |                                                  |                          |                                             |          |                 |                    |                   |

Georgia Department of Education Richard Woods, State School Superintendent March 24, 2017 • 3:20 PM • Page 22 of 28 All Rights Reserved. For PCGenesis *Release 17.01.00* successful installations, the following message displays:

| PCG Dist=8991 | Current Release 16.04.00 0 03/17/2017 | SV 8991    | K:\SECOND               | _ 8 ×    |
|---------------|---------------------------------------|------------|-------------------------|----------|
|               | Install PC                            | Genesis Re | lease                   | Inst1PCG |
|               | 17                                    |            |                         |          |
|               |                                       |            |                         |          |
|               | Installation Action                   |            | Status                  |          |
|               |                                       |            |                         |          |
|               | PCGOS                                 |            | 2K 2008                 |          |
|               | PCGTYPE                               |            | SU                      |          |
|               | Check Previous Install                |            | Continue Installation   |          |
|               | PCGenesis Status                      |            | No Active User          |          |
|               | PCGUnzip                              |            | Files Unzipped          |          |
|               | Copy Files                            |            | Files Copied            |          |
|               | Conversion                            |            | Conversion Completed    |          |
|               | Finish Installation                   | <          | Installation Successful |          |
|               |                                       |            |                         |          |
|               |                                       |            |                         |          |
|               |                                       |            |                         |          |
| _ Any Key to  | Continue                              |            |                         | 17.nn.nn |

| Step | Action                                                                                                 |
|------|----------------------------------------------------------------------------------------------------|
| 6    | Select Enter to close the window.                                                                      |
| 7    | If the installation was successful: Proceed to B3. Verify Release 17.01.00 Was Successfully Installed. |
|      | If the installtion was unsuccessful: Proceed to Step 8.                                                |

A problem message displays if an error occurred:

| PCG Dist-8991 Current Release 11.nrunn 8 11/17/2011 | SV 1991           | KISECORD                  | _101×    |
|-----------------------------------------------------|-------------------|---------------------------|----------|
| Install                                             | PCGenesis         | Release                   | Instirce |
|                                                     | 17 <b>.</b> nn.nn |                           |          |
| Installation Action                                 |                   | Status                    |          |
| PCG05                                               |                   | 2K 2083                   |          |
| PCGTVPE                                             |                   | SU                        |          |
| Check Previous Install                              |                   | Continue Installation     |          |
| PCGenesis Status                                    |                   | No Active User            |          |
| PCGUnzip                                            |                   | Problem with PCGUN2IP.EXE |          |
| Copy Files                                          |                   |                           |          |
| Conversion                                          |                   |                           |          |
| Finish Installation                                 |                   |                           |          |
|                                                     |                   |                           |          |
|                                                     |                   |                           |          |
| Problem with UN21P Process!! Ca                     | 11 Help De        | sk                        |          |
| Installation in Process                             |                   |                           | 17.nn.nn |

| Step | Action                                                                                                    |
|------|----------------------------------------------------------------------------------------------------|
| 8    | Select <b>F16</b> to close the window.                                                                                                    |
| 9    | Return to the MyGaDOE Web portal, and detach the files again.                                                                                                    |
| 10   | Contact the Technology Management Customer Support Center for additional assistance if needed. A description of the error will display with instructions to call the Help Desk. |

A warning message will display if the release installation is repeated:

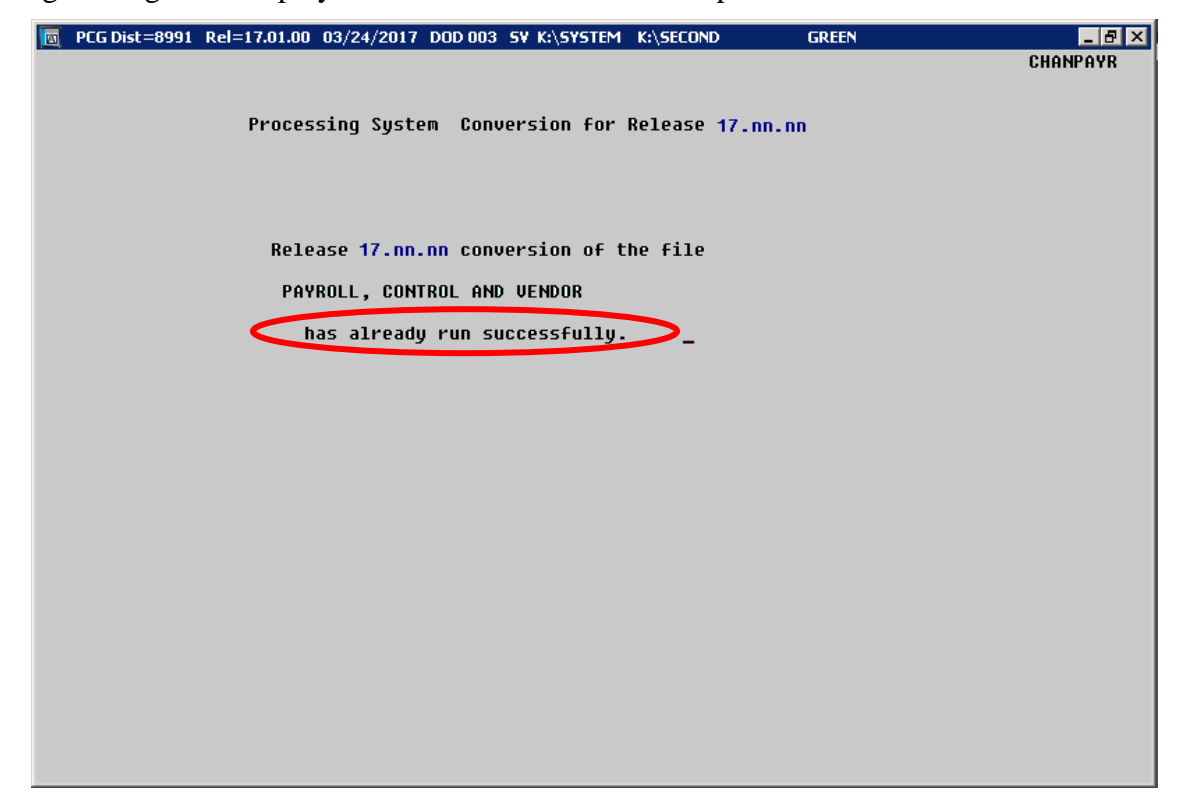

A warning message will display if the release installation is repeated, but in this case, the installation is considered successful. In this instance, select any key to continue:

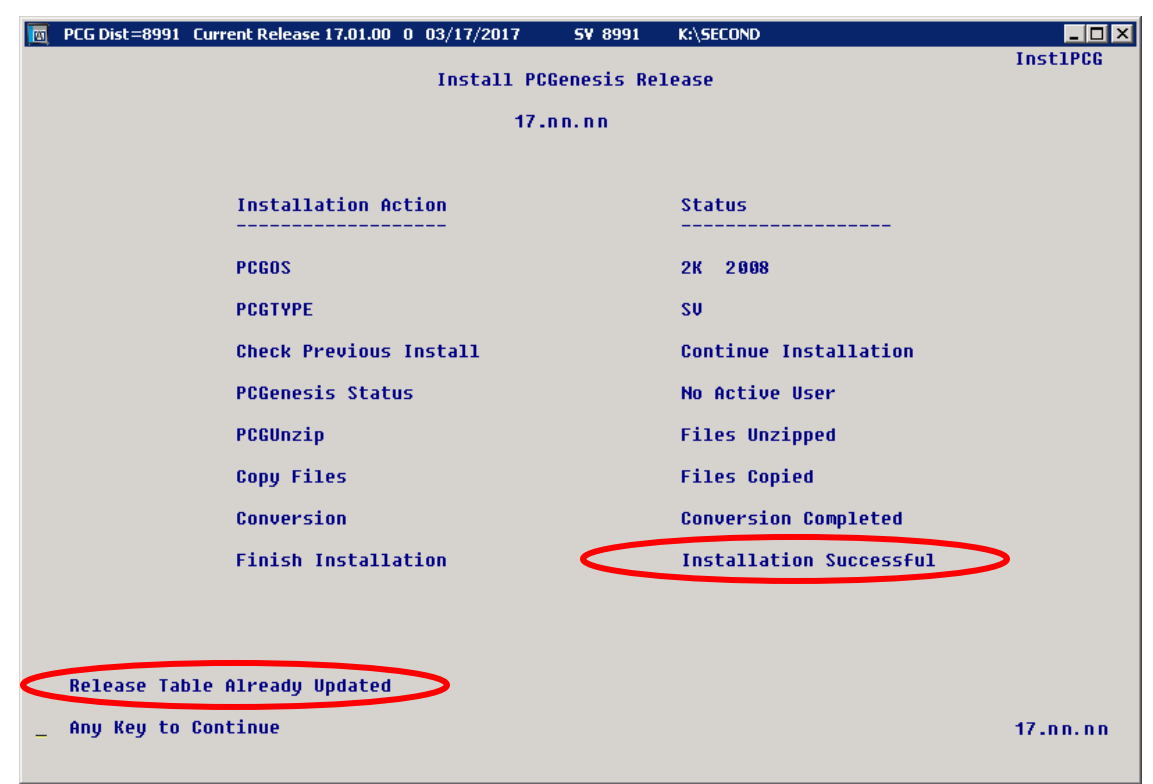

Georgia Department of Education Richard Woods, State School Superintendent March 24, 2017 • 3:20 PM • Page 25 of 28 All Rights Reserved.

| Step | Action                                                             |
|------|--------------------------------------------------------------------|
| 11   | Proceed to B3. Verify Release 17.01.00 Was Successfully Installed. |

Georgia Department of Education Richard Woods, State School Superintendent March 24, 2017 • 3:20 PM • Page 26 of 28 All Rights Reserved.

# **B3.** Verify Release 17.01.00 Was Successfully Installed

| Step | Action                                                                                   |
|------|------------------------------------------------------------------------------------------|
| 1    | Log into PCGenesis.                                                                      |
| 2    | From the Business Applications Master Menu, select 30 (F30 - System Utilities).          |
| 3    | From the System Utilities Menu, select <b>17</b> (F17 - Display Current Release Number). |

#### The following screen displays:

|   | PCG Dist=6791 Rel=17.01.00 02/27/2017 PCW 001 SV C:\DEVSYS C:\SECOND WHITE |          |
|---|----------------------------------------------------------------------------|----------|
|   |                                                                            | DEFNRELM |
|   | The Following D.O.E. Releases Have Been Successfully Loaded:               |          |
|   |                                                                            |          |
|   | DOE 15.02.00 07/07/2015                                                    |          |
|   | DOE 15.03.00 09/30/2015                                                    |          |
|   | DOE 15.03.01 12/01/2015<br>DOE 15.04.00 12/31/2015                         |          |
|   | DOE 16.01.00 03/31/2016                                                    |          |
|   | DOE 16.01.01 05/11/2016<br>DOE 16.02.00 06/20/2016                         |          |
|   | DOE 16.03.00 09/30/2016                                                    |          |
|   | DOE 16.03.01 11/30/2016                                                    |          |
|   | DUE 10.04.00 12/30/2010<br>DUE 17.01.00 03/31/2017                         |          |
|   |                                                                            |          |
|   |                                                                            |          |
|   |                                                                            |          |
|   |                                                                            |          |
|   |                                                                            |          |
|   |                                                                            |          |
|   |                                                                            |          |
|   |                                                                            |          |
|   |                                                                            |          |
|   |                                                                            |          |
|   | Press (ENTER) or E16 to Exit                                               |          |
|   |                                                                            | 12.03.00 |
|   |                                                                            |          |
| l |                                                                            |          |

| Step | Action                                                                                                    |
|------|----------------------------------------------------------------------------------------------------|
| 4    | Verify Release 17.01.00 displays.                                                                                                    |
|      | The number of releases and the release installation date displayed may not correspond with the preceding screenshot example. This is acceptable as long as <b>DOE 17.01.00</b> displays. If Release 17.01.00 does not display, contact the Technology Management Customer Support Center for assistance. |
| 5    | Select Enter.                                                                                                    |
| 6    | Log off the PCGenesis server.                                                                                                    |
| 7    | Verify users remain logged out of PCGenesis.                                                                                                    |

Georgia Department of Education Richard Woods, State School Superintendent March 24, 2017 • 3:20 PM • Page 27 of 28 All Rights Reserved.

# **B4.** Perform a PCGenesis Full Backup After Release 17.01.00 is Installed

| Step | Action                                                                                                    |
|------|----------------------------------------------------------------------------------------------------|
| 1    | Verify all users are logged out of PCGenesis.                                                                                |
| 2    | Close Uspool at the server.                                                                                                  |
| 3    | Perform a PCG Full Backup to CD or DVD or Tape.                                                                              |
| 4    | When the PCGenesis backup completes, label the backup CD or DVD or tape <b>"Full System Backup After Release 17.01.00</b> ". |

Georgia Department of Education Richard Woods, State School Superintendent March 24, 2017 • 3:20 PM • Page 28 of 28 All Rights Reserved.